# HS RESOURCE CENTRE

## User Management Manual

2024- VERSION 1.3

SWITCH BC

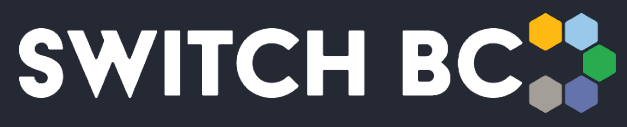

Safety, Wellbeing, Innovation, Training & Collaboration in Healthcare

## Contents

| Abo  | ut the Occupational Health and Safety (OHS) Resource Centre | 2  |
|------|-------------------------------------------------------------|----|
| Abo  | ut SWITCH BC                                                | 2  |
| Addi | itional Manuals and Resources                               | 2  |
| 1.   | Creating your Account                                       | 3  |
| 1.1. | Set Up your Account                                         | 3  |
| 2.   | Resetting your password                                     | 8  |
| 2.1. | Reset your Password                                         | 8  |
| 3.   | Updating your My Profile Information                        | 10 |
| 3.1. | Update your Profile Information                             | 10 |
| 3.2. | Update your Profile Picture                                 | 12 |
| 3.3. | Manage your Notifications                                   | 13 |

## About the Occupational Health and Safety (OHS) Resource Centre

The Occupational Health and Safety (OHS) Resource Centre is an online platform for all health care Joint Occupational Health and Safety Committees (JOHSC) and leaders. It provides easy access to agendas, minutes, resources, and actions to improve and enhance a culture of safety throughout British Columbia (BC).

This manual is for all health care workers accessing the OHS Resource Centre. All registered health care employees can access the OHS Resource Centre to see JOHSC meeting minutes in their organization and provincial OHS resources. JOHSC members, unions, and employer leaders can also manage meeting schedules, meeting minutes, resources, and reports from the committees they belong to.

The OHS Resource Centre was developed by SWITCH BC, with funding from the Nurses' Bargaining Association, the Facilities Bargaining Association, and the Ministry of Health. The OHS Resource Centre is supported by health unions (bargaining associations), health employers, and the Doctors of B.C.

## About SWITCH BC

SWITCH BC, which stands for Safety, Wellbeing, Innovation, Training and Collaboration in Healthcare, is an organization focused on the health, safety, and wellbeing of everyone working in health care in B.C. It is a collaboration of unions, physicians, and employers working together to support provincewide innovation, prevention and training, and enhancing the culture of safety in all health care workplaces in B.C. Learn more at <u>switchbc.ca</u>.

## **Additional Manuals and Resources**

#### Note

• The suggested and best viewing of the OHS Resource Centre is using a 1440 X 900 screen resolution at 100% zoom within your Chrome web browser.

This manual was last updated July 3, 2024. If you have questions, or have found an error or omission in this document, please email SWITCH BC at ohsresourcecentre@switchbc.ca

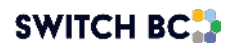

## 1. Creating your Account

Setting up your Occupational Health and Safety (OHS) Resource Centre account is easy! The following instructions apply to all user roles within the system, which are listed below. There are specific details depending on whether you have a health authority email address or not.

User Roles:

- Admin Assistant (dedicated support for the committee)
- Committee Co-Chair (a worker and an employer)
- Committee Regular Member
- Committee Alternate Member
- Employer Practitioner
- Ex-Officio (non-voting)
- General Health Authority Staff (staff worker and/or health authority-trusted network)
- General Non-Health Authority Staff (affiliate worker and/or non-health authoritytrusted network)
- System Administrator (OHS Resource Centre site administrator)
- Union Practitioner
- 21 Day Recommendations (employer)

## 1.1 Set Up your Account

- All user roles
  - 1.1.1. Go to <u>www.ohsresourcecentre.switchbc.ca</u> to access the OHS Resource Centre homepage. Google Chrome is recommended for the best performance.
  - 1.1.2. On the homepage, click on the 'Sign In / Sign Up' link on the top right or middle of the page.

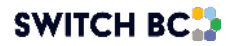

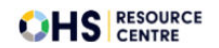

Home Sign In / Sign Up

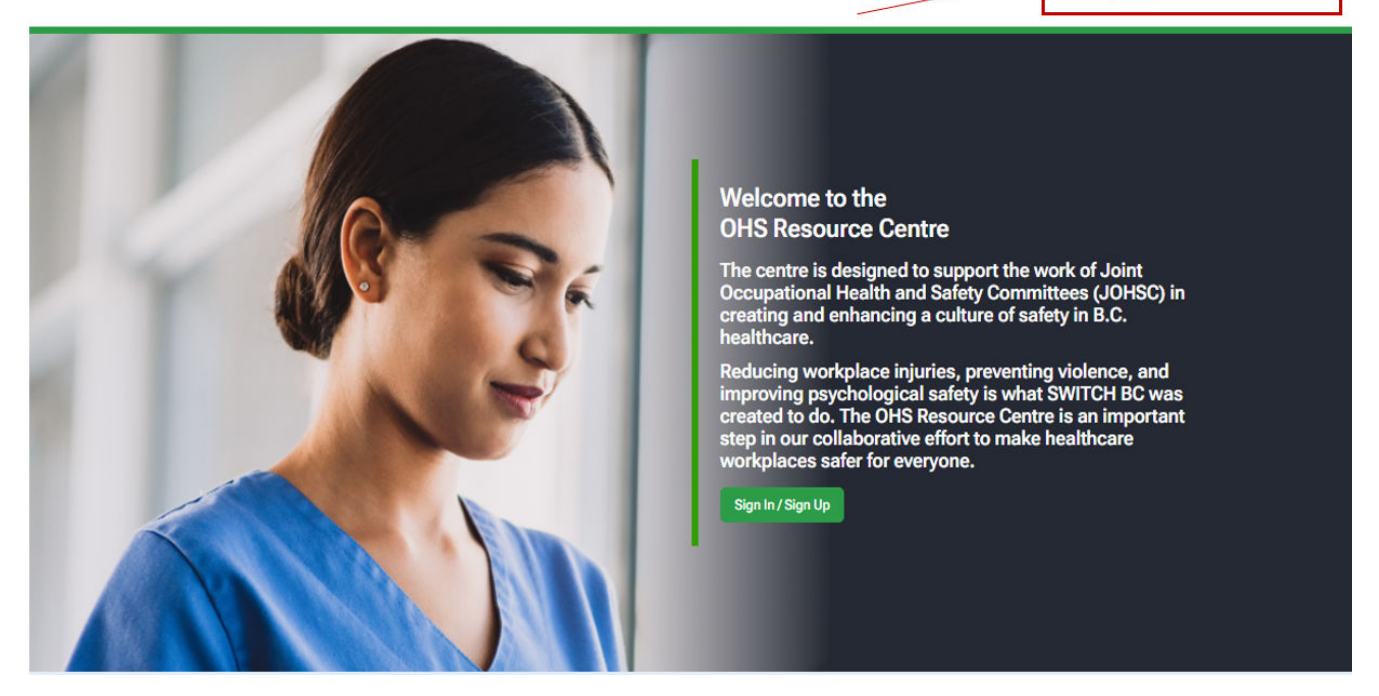

If you work at a health authority:

You can sign in with the same username and password you normally use for your work email if you are connected to a health authority network.

1.1.3. On the 'Sign in with' screen, click on the 'Sign in with Health Authority Email' link if you are an employee of a B.C. health authority.

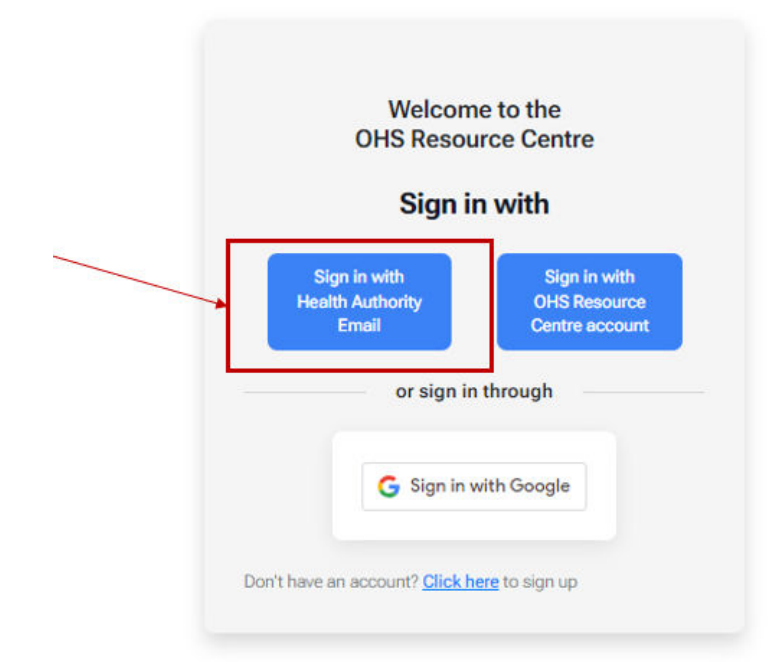

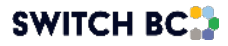

If you do not work at a health authority:

There are two options to choose from. You can sign through the OHS Resource Centre platform or use a Google email account.

**Option 1 - OHS Resource Centre Account** 

1.1.4. On the 'Sign in with' screen, click on the 'Click here to sign up' link.

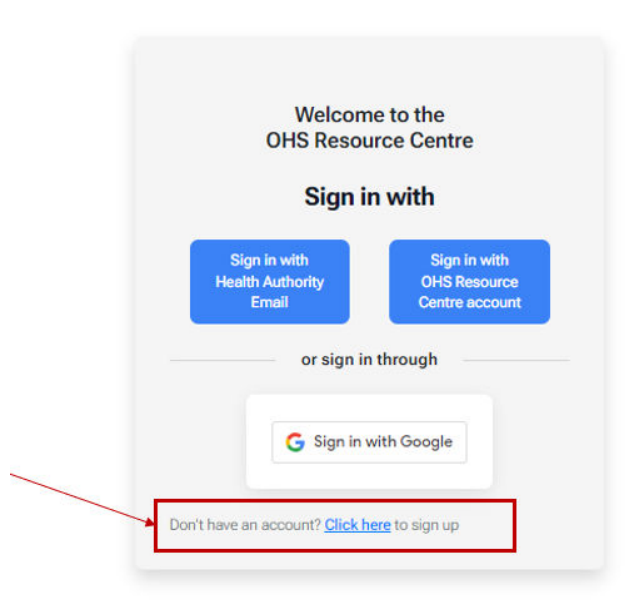

- 1.1.5. On the next screen, enter your first name, last name, email address, and then click the 'Next' button.
- 1.1.6. On the 'Check your email' screen, click the 'Create Password' button.
- 1.1.7. On the 'Create Password' screen, enter your password into the 'Password' and 'Confirm Password' fields.

#### Note

- Passwords must contain:
  - At least eight characters
  - o One or more uppercase and lowercase alphabet letter(s),
  - o A number
  - o A special character
    - Examples of special characters are @\$!%\*?&.

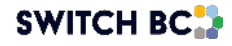

1.1.8. An email with a validation code will be sent to you as part of the registration process. It will look like this:

From: DoNotReply@phsa.ca Subject: Your OHS Resource Centre Verification Code

1.1.9. Locate the six-digit validation code, copy, and paste it into the 'Validation Code' field. Click the 'Complete Sign Up' button.

|     | Welcome to the<br>OHS Resource Centre                               |
|-----|---------------------------------------------------------------------|
|     | ono nesource centre                                                 |
|     | New Account                                                         |
|     | Create Your Password                                                |
|     | Password must contain at least:                                     |
|     | Minimum 8 characters Juppercase letter                              |
|     | 1 lowercase letter                                                  |
|     | 1 number 1 special obstractor (e.g. (0\$19(+128+))                  |
|     | - repearance (eig.) (as no rai)                                     |
| E C | - Password*                                                         |
|     | ·····                                                               |
| C   | - Confirm Password*                                                 |
|     | ······                                                              |
| P   | Please enter the verification code you have received in your email. |
| × 1 | - Verification Code                                                 |
|     | 778586                                                              |
|     |                                                                     |
| R   | Complete Sign Up                                                    |
|     |                                                                     |

- 1.1.10. Once the screen has changed to 'Sign up successful,' click the 'Go To Sign In' button.
- Option 2 Google Email Authenticated Account
  - 1.1.11. On the 'Sign in with' screen, click the 'Sign in with Google' link.

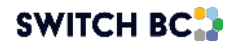

| OHS Reso                                  | me to the<br>ource Centre                      |  |
|-------------------------------------------|------------------------------------------------|--|
| Sign in with                              |                                                |  |
| Sign in with<br>Health Authority<br>Email | Sign in with<br>OHS Resource<br>Centre account |  |
| or sign                                   | in through                                     |  |
| 🖌 🕒 G Sign i                              | n with Google                                  |  |

- 1.1.12. Enter your Google email address in the 'Email or Phone' field and click the 'Next' button.
- 1.1.13. Enter your password into the 'Enter your password' field and click the 'Next' button.
- 1.1.14. If you agree with the conditions, click the 'Confirm' button.

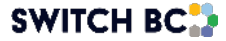

## 2. Resetting your Password

This process is only for accounts created and managed through the OHS Resource Centre.

Health authority and Google email recovery password processes are done outside the OHS Resource Centre platform through their respective platforms and processes. Health authority users may need to contact Information Management/Information Technology Services (IMITS) to reset their passwords.

#### 2.1. Reset your Password

- All user roles with access to OHS Resource Centre through an OHS Resource Centrecreated account
  - 2.1.1. On the OHS Resource Centre homepage, click on the 'Sign In / Sign Up' link.
  - 2.1.2. On the 'Sign in with' screen, click on the 'Sign in with OHS Resource Centre' button.
  - 2.1.3. Click on the 'Can't remember your password?' link.

| Welco<br>OHS Reso       | me to the<br>ource Centre       |
|-------------------------|---------------------------------|
| Sign ir<br>OHS Resourc  | n with your<br>e Centre Account |
| - Email Address*        |                                 |
| hello@switchbc.ca       |                                 |
| Password*               |                                 |
| Password                | \$                              |
| Invalid Fasaword format | sword?                          |
| Gan cremember your bas  | Sword.                          |

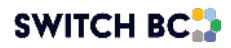

- 2.1.4. On the 'Enter Email' screen, enter your OHS Resource Centre email.
- 2.1.5. On the 'Enter New Password' screen, enter your new password into the 'Enter new password' and 'Confirm new password' fields.
- 2.1.6. An email with a verification code will be sent to your OHS Resource Centre email address. From: DoNotReply@phsa.ca

Subject: Your OHS Resource Centre Password Reset Verification Code

2.1.7. Locate the six-digit verification code, copy and paste it into the 'Enter verification code' field, and then click the 'Reset Password' button.

|    | Welcome to the                                                                                                    |                                                                                                    |
|----|----------------------------------------------------------------------------------------------------|----------------------------------------------------------------------------------------------------|
|    | OHS Resource Centre                                                                                                    |                                                                                                    |
|    | Reset your password                                                                                                    |                                                                                                    |
|    | Enter New Password                                                                                                    |                                                                                                    |
|    | Password must be different from previous<br>and must contain at least:<br>• Minimum 8 characters<br>• 1 uppercase letter<br>• 1 lowercase letter<br>• 1 number<br>• 1 special character (e.g., @\$!%*?8) | three used                                                                                                    |
|    | Enter new password*                                                                                                    | •                                                                                                    |
|    | Confirm new password*                                                                                                    | Θ                                                                                                    |
|    | Please enter the verification code you have<br>your email.                                                                                                    | received in                                                                                                    |
| 1) | 577527                                                                                                    |                                                                                                    |
|    | Resend verification code 🖉 Rese                                                                                                    | t Password                                                                                                    |
|    |                                                                                                    | Internation of the second second second second second second second second second second second second second s |

2.1.8. On the 'Reset Complete' screen, click the 'Back to Sign In' button.

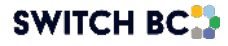

## 3. Updating your My Profile Information

To update your profile information, sign into your account and click on the profile icon in the top right corner. Click on the 'My profile' button and then follow the instructions based on what you want to update.

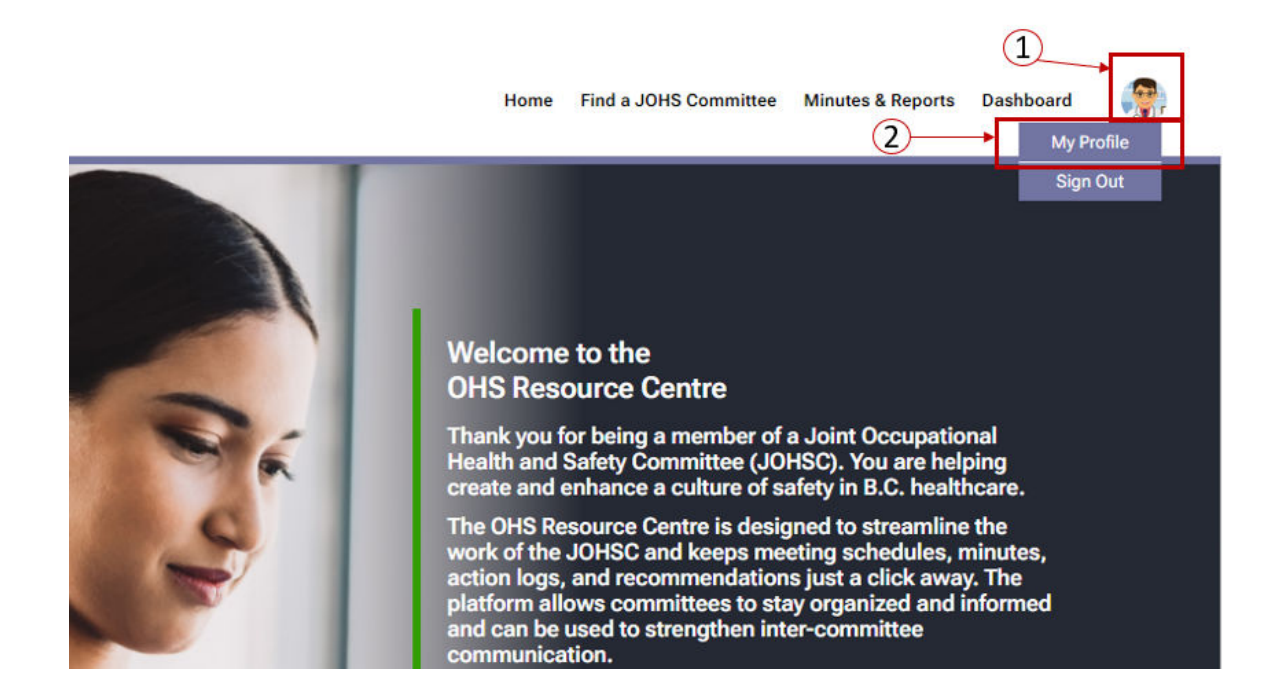

## 3.1. Update your Profile Information

- All user roles
  - 3.1.1. On the 'User information' screen, click on the' Edit' button in the 'Personal Information' table.

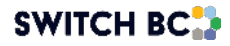

|    | James Smith                                                                              |                |
|----|------------------------------------------------------------------------------------------|----------------|
| L, | USER INFORMATION NOTIFICATION SETTINGS                                                   |                |
| 1  | Personal Information<br>Full Name: James Smith<br>Telephone:<br>Email: hello@switchbc.ca |                |
|    |                                                                                          | 2 Edit         |
|    | Reset Password                                                                           | Reset Password |

- 3.1.2. On the 'Edit personal information' window, you can update the following fields:
  - a. First name
  - b. Last name
  - c. Phone number
- 3.1.3. After updating, click on the 'Save Changes' button.

| USER INF                  | ORMATION        | NOTIFICATION SETTINGS |      |
|---------------------------|-----------------|-----------------------|------|
| 1                         | Edit Personal I | nformation            | ×    |
| Pers<br>Full Na<br>Teleph | First Name      | First Name            |      |
| Email:                    | Last Name       | Smith                 | Edit |
|                           | Telephone       | Phone                 |      |

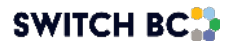

## 3.2. Update your Profile Picture

- All user roles
  - 3.2.1. After signing into your account, click on the profile icon in the top right corner, and then click on 'My Profile.'
  - 3.2.2. On the 'User information' screen, click on the edit/pencil icon on the profile avatar.

| 1 | James Smith                                                                              |                |
|---|------------------------------------------------------------------------------------------|----------------|
|   | Personal Information<br>Full Name: James Smith<br>Telephone:<br>Email: hello@switchbc.ca | <b>₽</b> Edit  |
|   | Reset Password                                                                           | Reset Password |

- 3.2.3. Add your photo by either dragging and dropping the file into the 'Adding image' window or by uploading the image by selecting the 'click here' link.
- 3.2.4. On the 'Adding image' window, click on the 'Confirm Upload' button.

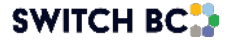

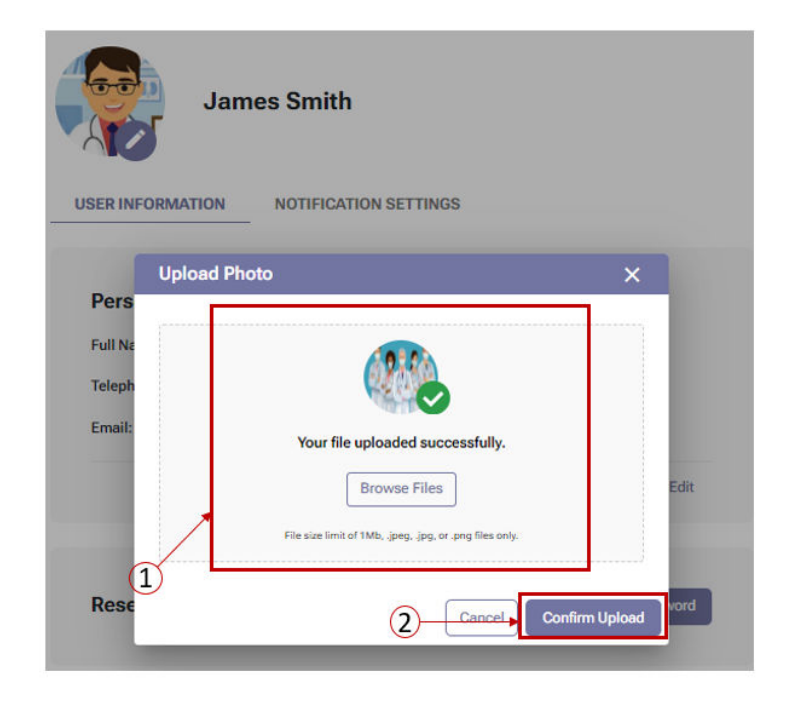

## 3.3. Manage your Notifications

- All user roles
  - 3.3.1. After signing into your account, click on the profile icon in the top right corner, then click on 'My Profile'.
  - 3.3.2. On the 'User information' screen, click on the 'Notification Settings' header and update the settings as required. You can subscribe or unsubscribe to receive email notifications to the email address associated with your account.

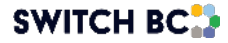

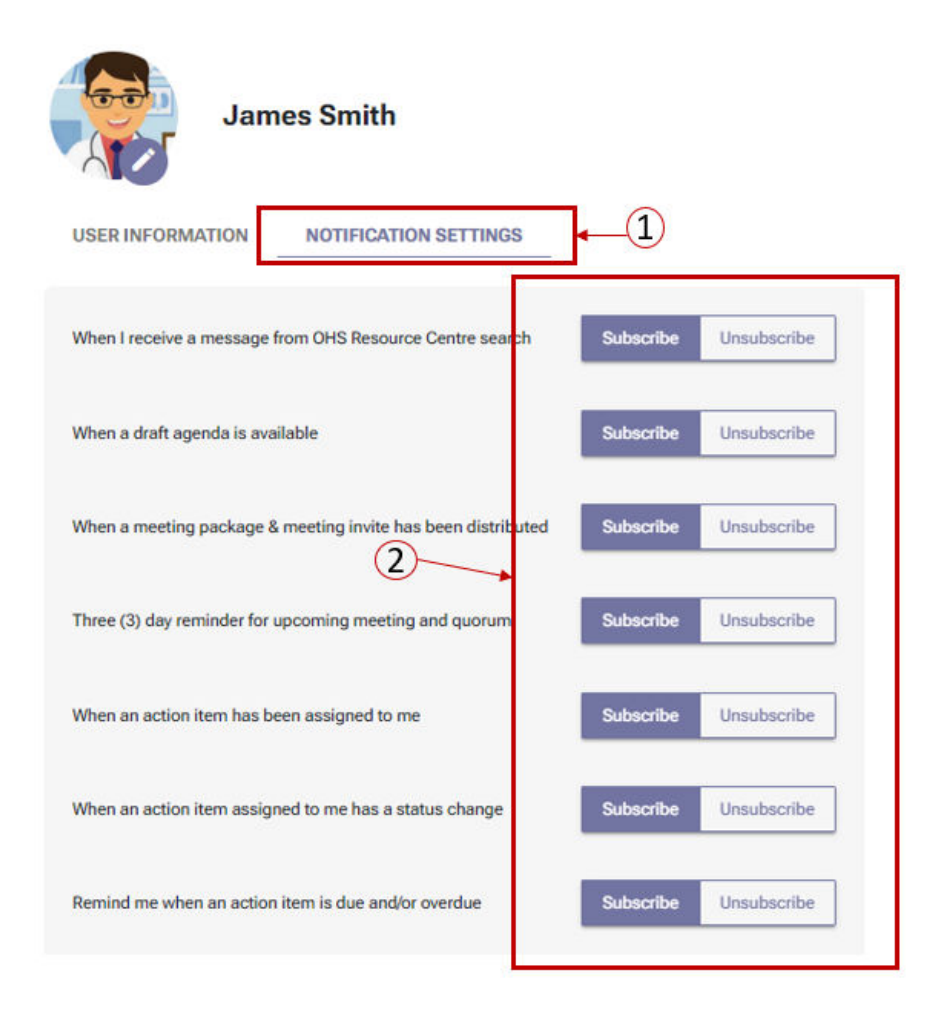

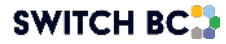

© SWITCH BC. All Rights Reserved.

SWITCH BC, incorporated under the Societies Act as the British Columbia health care Occupational Health and Safety Society, was established in November 2020

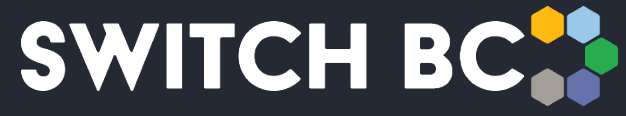

Safety, Wellbeing, Innovation, Training & Collaboration in Healthcare